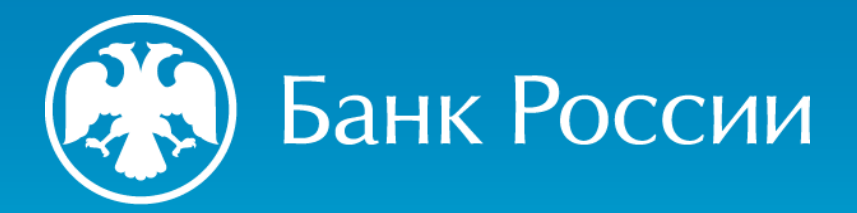

## ПОЛУЧЕНИЕ СЕРТИФИКАТА ЧЕРЕЗ ЛИЧНЫЙ КАБИНЕТ НА ПОРТАЛЕ УЦ БАНКА РОССИИ

Пошаговая инструкция

Версия 09.2024

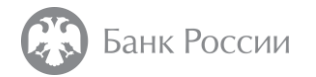

#### Кто может обратиться в удостоверяющий центр Банка России?

#### Лица, имеющие право действовать **без доверенности** от имени участников финансового рынка:

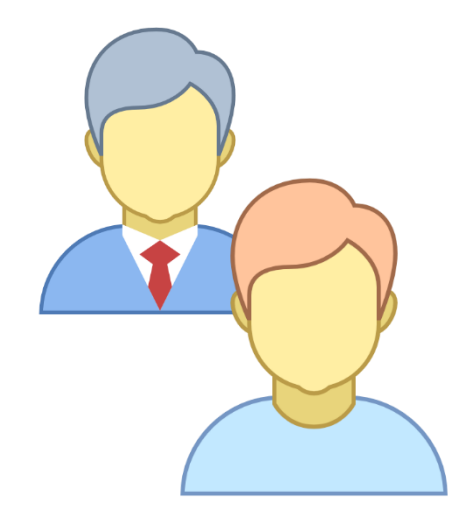

• кредитных организаций,

#### субъектов национальной платежной системы,

указанных в Федеральном законе от 27 июня 2011 года N 161-ФЗ "О национальной платежной системе" (за исключением организаций федеральной почтовой связи при оказании ими платежных услуг в соответствии с законодательством Российской Федерации, иностранных поставщиков платежных услуг),

#### некредитных финансовых организаций и индивидуальных предпринимателей,

осуществляющих указанные в части первой статьи 76.1 Федерального закона от 10 июля 2002 года № 86-ФЗ "О Центральном банке Российской Федерации (Банке России)" виды деятельности,

#### лиц, оказывающих профессиональные услуги на финансовом рынке,

указанных в статье 76.9-5 Федерального закона от 10 июля 2002 года №86-ФЗ "О Центральном банке Российской Федерации (Банке России)",

- саморегулируемых организаций в сфере финансового рынка,
- саморегулируемых организаций в сфере оказания профессиональных услуг на финансовом рынке

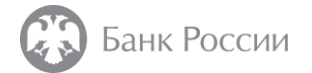

# Как получить квалифицированный сертификат через личный кабинет на портале УЦ Банка России?

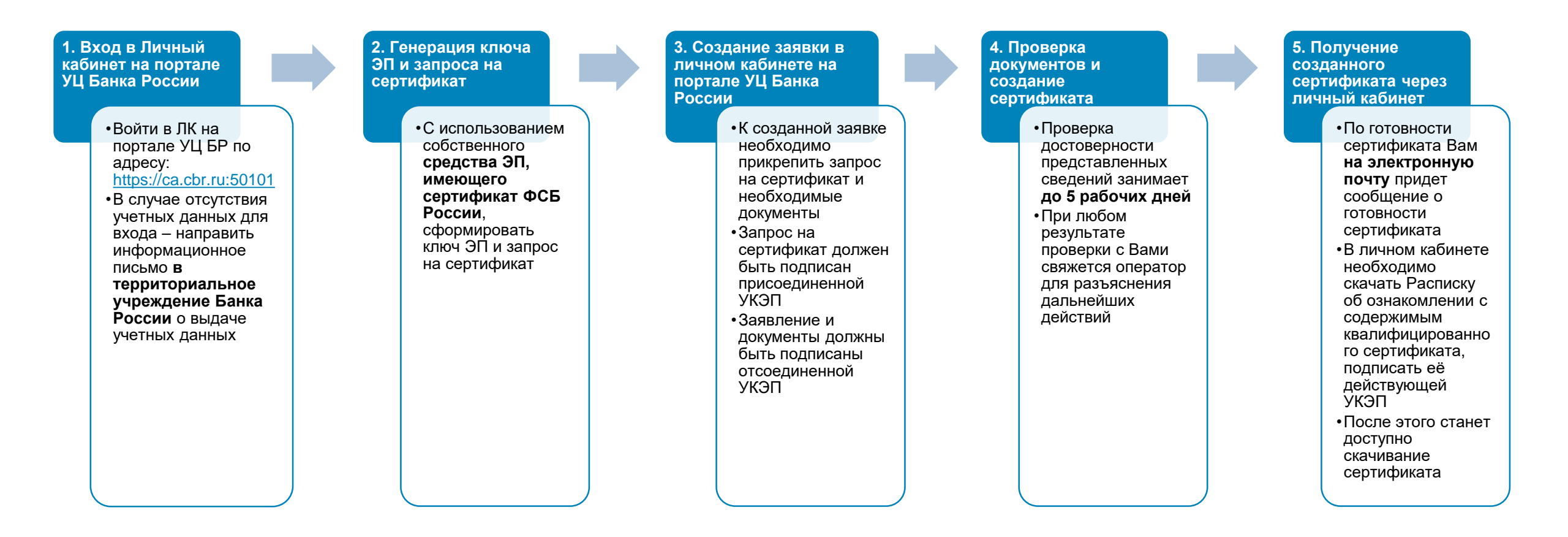

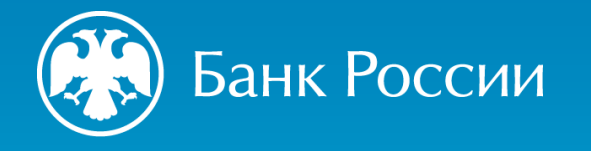

УДОСТОВЕРЯЮЩИЙ ЦЕНТР БАНКА РОССИИ

ВХОД В ЛИЧНЫЙ КАБИНЕТ НА ПОРТАЛЕ УЦ БАНКА РОССИИ

ПОДГОТОВКА К СОЗДАНИЮ ЗАЯВКИ НА ПОЛУЧЕНИЕ СЕРТИФИКАТА

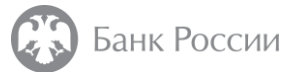

Шаг 1

#### Что нужно для получения сертификата без личного присутствия заявителя?

#### Учетные данные (логин и пароль) для входа в личный кабинет на портале УЦ Банка России

- •Для их получения необходимо направить в территориальное учреждение Банка России информационного письмо о выдаче учетных данных (логина и пароля) для личного кабинета на портале УЦ Банка России с использованием личного кабинета участника информационного обмена (<u>https://portal5.cbr.ru</u>)
- •При отсутствии возможности направления информационного письма с использованием личного кабинета участника информационного обмена (<u>https://portal5.cbr.ru</u>), допускается направление письма в адрес территориального учреждения Банка России на бумажном носителе либо передача письма в канцелярию территориального учреждения Банка России.
- •Форма информационного письма о выдаче учетных данных размещена на сайте Банка России

#### Действующая усиленная квалифицированная электронная подпись (УКЭП)

- •Квалифицированный сертификат должен быть получен в удостоверяющем центре Банка России (для юридических лиц или ИП), либо в любом коммерческом аккредитованном удостоверяющем центре (для физических лиц)
- Квалифицированный сертификат должен быть действительным на момент подачи заявления. При этом, с учетом особенностей процесса получения квалифицированного сертификата в УЦ Банка России через личный кабинет на портале УЦ Банка России, рекомендуем начинать процесс получения сертификата не менее чем за 14 дней до окончания срока действия текущего квалифицированного сертификата.
- •Квалифицированный сертификат должен быть выпущен на имя лица, уполномоченного действовать от имени юридического лица или индивидуального предпринимателя без доверенности.
- •Допускается использовать квалифицированный сертификат, выпущенный на физическое лицо. При этом не допускается использовать квалифицированный сертификат без указания на физическое лицо («обезличенный» сертификат).

Установленное и настроенное средство криптографической защиты информации, имеющее действующий сертификат ФСБ России

Браузер, поддерживающий шифрование по алгоритмам ГОСТ (рекомендуется Microsoft Internet Explorer версии 11 и выше, Chromium GOST, Яндекс Браузер)

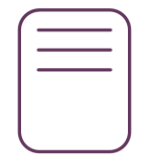

| $\bigcap$ | Д |  |
|-----------|---|--|
|           | 1 |  |

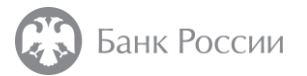

## Шаг 1 Когда придет ссылка на регистрацию личного кабинета?

В течение 3-х рабочих дней с момента получения информационного письма о выдаче учетных данных:

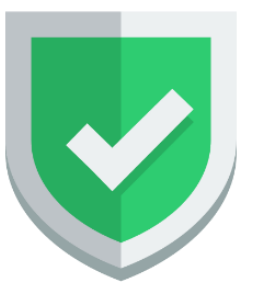

Об успешной регистрации личного кабинета на портале УЦ Банка России и ссылкой на установку первичного пароля

ИЛИ

Об отказе в регистрации личного кабинета на портале УЦ Банка России с указанием причины ИЛИ

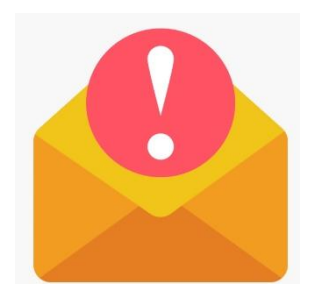

Вы не получили письма. В этом случае проверьте папку «СПАМ» в Вашем почтовом ящике. Возможно наше письмо попало туда 🔅

В случае, если ничего нет, свяжитесь с оператором удостоверяющего центра ТУ Банка России для уточнения информации

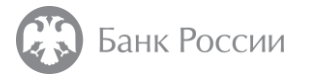

Шаг 1 Войти на портал удостоверяющего центра Банка России

#### Портал УЦ Банка России доступен по адресу:

## https://ca.cbr.ru:50101

в случае невозможности доступа к порталу УЦ по указанной ссылке подключение может быть осуществлено по следующему адресу: <u>https://ca1.cbr.ru:50101</u>

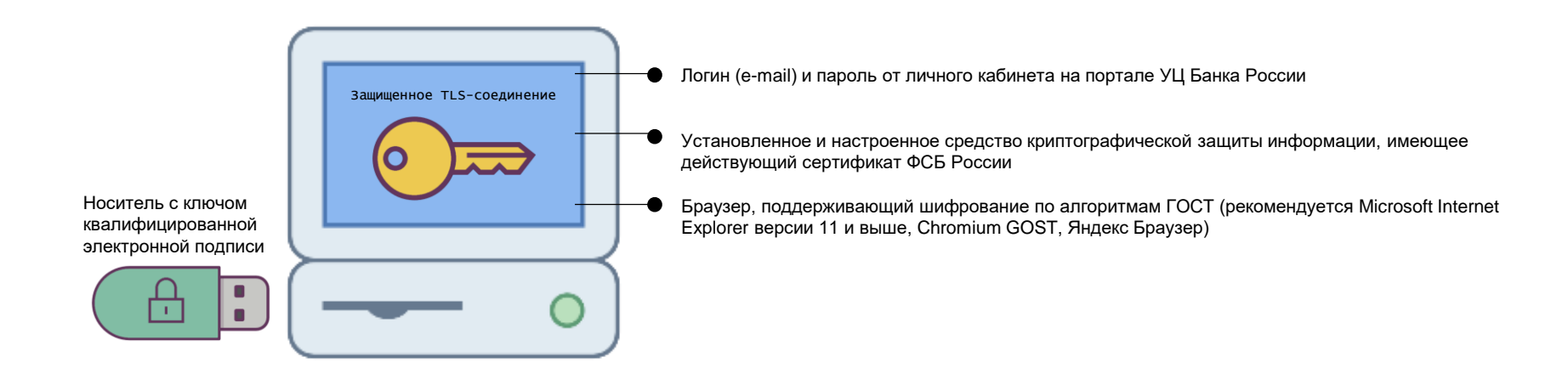

Инструкция по подключению к порталу УЦ Банка России размещена на официальном сайте Банка России

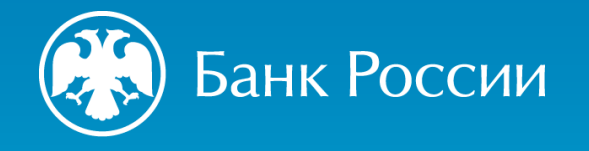

## УДОСТОВЕРЯЮЩИЙ ЦЕНТР БАНКА РОССИИ

## ГЕНЕРАЦИЯ КЛЮЧА ЭП И ЗАПРОСА НА СЕРТИФИКАТ

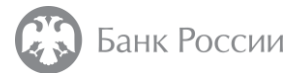

#### Шаг 2 Генерация ключа ЭП и запроса на сертификат

На сайте Банка России размещена инструкция по формированию запроса на изготовление квалифицированного сертификата.

Инструкция содержит рекомендации по генерации ключа ЭП и формированию запроса на изготовление квалифицированного сертификата в формате PKCS#10, на примере использования CK3И «КриптоПро CSP» и ПО «КриптоАРМ ГОСТ», а также АПК «Сигнатура-клиент» версия 6 (СКАД «Сигнатура»)

| CBEREININ O BINARENBLE CENTIONIKATA      | ПАРАМЕТРЫ КЛЮЧА                                                       |   |
|------------------------------------------|-----------------------------------------------------------------------|---|
| Шаблон сертификата                       |                                                                       |   |
| Сертификат КЭП юридического лица         |                                                                       | • |
| Идентификатор СN *<br>Идентификатор CN   | Пример создания запроса<br>с использованием СКЗИ<br>«Крипто-АРМ ГОСТ» |   |
| Организация                              |                                                                       |   |
| Организация                              |                                                                       |   |
| 0ГРН *                                   |                                                                       |   |
| ОГРН                                     |                                                                       |   |
|                                          |                                                                       |   |
| снилс                                    | ИНН юридического лица *                                               |   |
| снилс<br>СНИЛС                           | ИНН юридического лица *<br>ИНН юридического лица                      |   |
| СНИЛС<br>СНИЛС<br>ИНН физического лица * | ИНН юридического лица *<br>ИНН юридического лица<br>—                 |   |

| Заполните атрибуты сертификата                  |                         |
|-------------------------------------------------|-------------------------|
| Параметр                                        | Значение                |
| Должность (Т)                                   | Генеральный Директор    |
| Неструктурированное имя (unstructuredName)      |                         |
| Неструктурированный адрес (unstructuredAddress) |                         |
| OTPH ( OGRN )                                   | 111111111111            |
| ОГРНИП (OGRNIP)                                 |                         |
| CHИЛС (SNILS)                                   | 2222222222              |
| NHH (INN)                                       |                         |
| Фамилия ( SN )                                  | Иванов                  |
| Приобретенное имя ( GN )                        | Иван Иванович           |
| Общее имя ( CN )                                | ООО "Пример"            |
| Общее имя ( CN )                                |                         |
| Организация (О)                                 | ООО "Пример"            |
| Название улицы, номер дома (street)             | ул. Мира, д.2           |
| Населённый пункт (L)                            | г. Пенза                |
| Город, Область ( ST )                           | 58 Пензенская область   |
| Страна (С)                                      | RU                      |
| Почтовый адрес RFC822 ( Email )                 |                         |
| Доменное имя ( DC )                             | Пример создания запроса |
| Подразделение ( OU )                            |                         |
| Подразделение ( OU )                            | с использованием СКЗИ   |
| Подразделение ( OU )                            |                         |
| Подразделение ( OU )                            | Скад «Сигнатура»        |
|                                                 |                         |

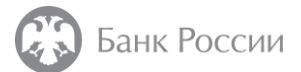

#### дополнительно Уем отличается сертификат руководителя от сертификата для АС? И как понять какой нужен?

Удостоверяющий центр Банка России выдает квалифицированные сертификаты как с указанием на физическое лицо – руководителя организации или индивидуального предпринимателя, так и без указания на физическое лицо – для автоматизированных систем (АС).

| Сертификат руководителя Сертификат для автоматизированной системы (АС)                                                                                                    |                                                                                                    |  |  |  |
|----------------------------------------------------------------------------------------------------|----------------------------------------------------------------------------------------------------|--|--|--|
| Содержит указание на физическое лицо, уполномоченное действовать от имени юридического лица без доверенности, либо на индивидуального предпринимателя                                                                                                    | Не содержит указание на физическое лицо, уполномоченное действовать от имени юридического лица без доверенности, либо на индивидуального предпринимателя (ч. 3 ст. 14 Федерального закона №63-ФЗ)                                                                                                    |  |  |  |
| Пример заполнения полей сертификата:                                                                                                    | Пример заполнения полей сертификата:                                                                                                    |  |  |  |
| СN=ООО «Банк»,<br>INNLE=1234567890,<br>OGRN=1234567890123,<br>SN=Иванов, GN=Иван Иванович,<br>T=Председатель Правления,<br>INN=123456789012,<br>SNILS=12345678900                                                                                                    | СN=OOO «Банк»,<br>INNLE=1234567890,<br>OGRN=1234567890123                                                                                                    |  |  |  |
| С помощью сертификата руководителя и ключа ЭП можно подписывать <b>любые</b><br>электронные документы, в том числе направляемые в государственные органы,<br>организациям и физическим лицам (например, при работе с информационными<br>(автоматизированными) системами Банка России, ФНС России, ФОМС и т.п).<br>Данный тип квалифицированного сертификата <b>подходит</b> для подписания доверенности в<br>электронной форме в машиночитаемом виде (МЧД).<br>Юридически такие документы равнозначны собственноручно подписанным. | С помощью сертификата для АС и ключа ЭП допускается проводить автоматическое подписание и/или автоматическую проверку <b>без участия человека.</b><br>Например:<br>Клиент Вашей организации запрашивает справку об отсутствии задолженности, Ваша<br>автоматизированная система в автоматическом режиме генерирует такую справку и<br>устанавливает на неё электронную подпись.<br>Таким образом, клиент получает юридически значимый электронный документ, автоматически<br>подписанный электронной подписью организации.<br>Данный тип квалифицированного сертификата <b>не подходит</b> для подписания доверенности в<br>электронной форме в машиночитаемом виде (МЧД). |  |  |  |
| В большинстве случаев для электронного взаимодействия необходим именно сертификат<br>руководителя.                                                                                                    | Такой сертификат потребуется, если у Вашей организации есть собственная<br>автоматизированная система, которая <b>в автоматическом режиме без участия человека</b><br>устанавливает электронную подпись от имени Вашей организации.                                                                                                    |  |  |  |

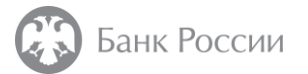

дополнительно Что такое объектные идентификаторы (OID)?

Объектные идентификаторы (OID) – это дополнительный и необязательный атрибут сертификата, который либо предоставляет дополнительную информацию о владельце, ключах, УЦ, либо несёт какую-то дополнительную информацию для приложений и сервисов, которые используют этот сертификат.

## При этом, ч. 2 ст. 10 Федерального закона № 63-ФЗ прямо запрещает требовать наличия в сертификате дополнительной информации, не предусмотренной законом.

ч. 2 ст. 10: Участники электронного взаимодействия не вправе устанавливать иные, за исключением предусмотренных настоящим Федеральным законом, ограничения признания усиленной квалифицированной электронной подписи. Нарушение запрета на ограничение или отказ от признания электронных документов, подписанных квалифицированной электронной подписью, соответствующей предъявляемым к ней требованиям, равнозначными документам на бумажном носителе, подписанным собственноручной подписью, а также нарушение запрета операторами государственных и муниципальных информационных систем, информационных систем, использование которых предусмотрено нормативными правовыми актами, или информационных систем общего пользования на предъявляемым с наличии в квалифицированном сертификате информации, не являющейся обязательной в соответствии с настоящим Федеральным законом и принимаемыми в соответствии с ним нормативными правовыми актами, по любым причинам, кроме предусмотренных настоящим Федеральным законом, не допускается.

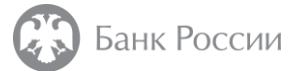

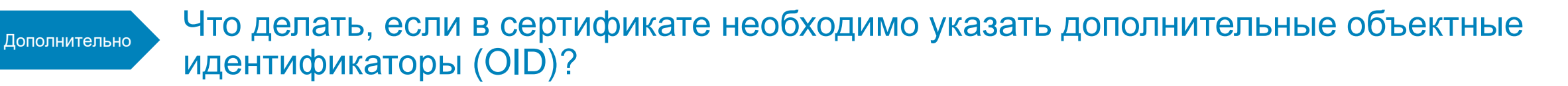

По умолчанию УЦ Банка России включает в состав:

- сертификата руководителя OID 1.3.6.1.5.5.7.3.2 «Проверка подлинности клиента»
- сертификата для AC OID 1.3.6.1.5.5.7.3.1 «Проверка подлинности сервера»

Если при подаче заявления о получении сертификата было указано о необходимости включения E-mail в состав сертификата, то дополнительно включается OID 1.3.6.1.5.5.7.3.4 «Защищенная электронная почта».

Для включения в сертификат **дополнительных** объектных идентификаторов (OID) необходимо приложить к заявлению о получении сертификата перечень дополнительных объектных идентификаторов, форма которого <u>размещена на сайте Банка России</u>, а также обоснование необходимости включения в сертификат указанных объектных идентификаторов (например, выписку из приказа владельца информационной системы).

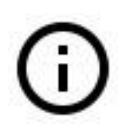

В случае необходимости включения в состав альтернативного имени субъекта сертификата для AC DNS-имени сервера или IPадреса, в перечне дополнительных объектных идентификаторов в столбце «Код идентификатора» необходимо указать «2.5.29.17», в столбце «Наименование идентификатора» указать «Альтернативное имя. DNS-имя» или «Альтернативное имя. IP-адрес», в столбце «Значение идентификатора» указать символьное DNS-имя сервера или значение IP-адреса.

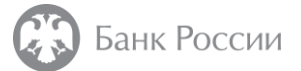

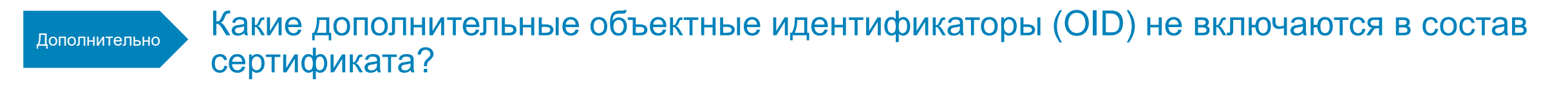

Обращаем внимание, что УЦ Банка России не включает в состав сертификата:

- OID по своему усмотрению (за исключением OID, включаемых по умолчанию)
- OID, включенные в запрос на сертификат, при их отсутствии в перечне дополнительных объектных идентификаторов, прилагаемом к заявлению о получении квалифицированного сертификата

при наличии в запросе на сертификат дополнительных OID, отсутствующих в прилагаемом к заявлению перечне дополнительных объектных идентификаторов, квалифицированный сертификат будет создан, при этом дополнительные OID из запроса будут проигнорированы.

 OID, указанные в перечне дополнительных объектных идентификаторов, прилагаемом к заявлению о получении квалифицированного сертификата, но не прошедшие проверку корректности операторами УЦ Банка России

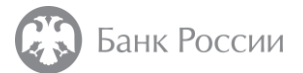

## Дополнительно Можно ли обеспечить шифрование данных на выданном УЦ Банка России сертификате?

Наличие возможности шифрования данных на выданном УЦ Банка России сертификате зависит от наличия в нем следующих атрибутов:

- «Согласование ключей» (keyAgreement)
- «Шифрование данных» (Data encipherment)
- «Шифрование ключа» (Key encipherment)

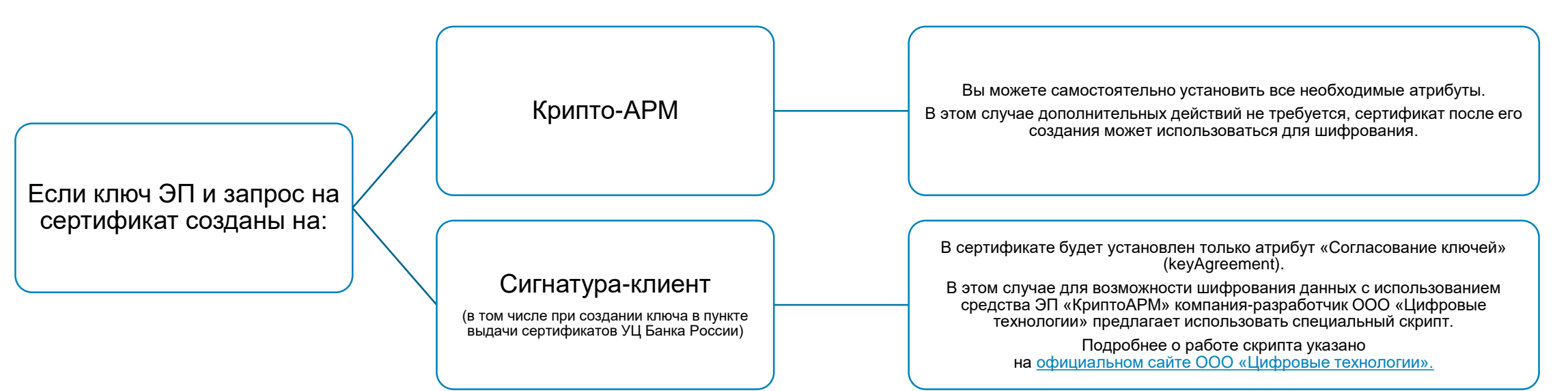

Обращаем внимание, что УЦ Банка России **не сможет** при создании сертификата добавить нужные атрибуты. Этот процесс происходит исключительно при формировании запроса на сертификат в формате PKCS#10.

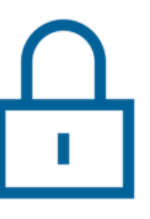

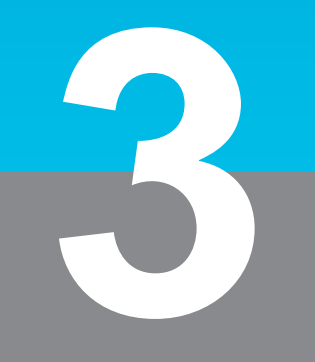

## СОЗДАНИЕ ЗАЯВКИ НА ПОЛУЧЕНИЕ СЕРТИФИКАТА

УДОСТОВЕРЯЮЩИЙ ЦЕНТР БАНКА РОССИИ

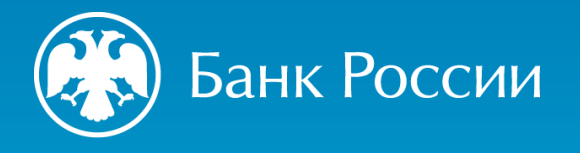

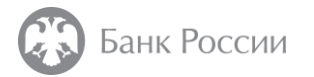

#### Шаг 3-1 Создание заявки на получение сертификата

#### Во вкладке «Мои заявки» нажать кнопку «Создать»

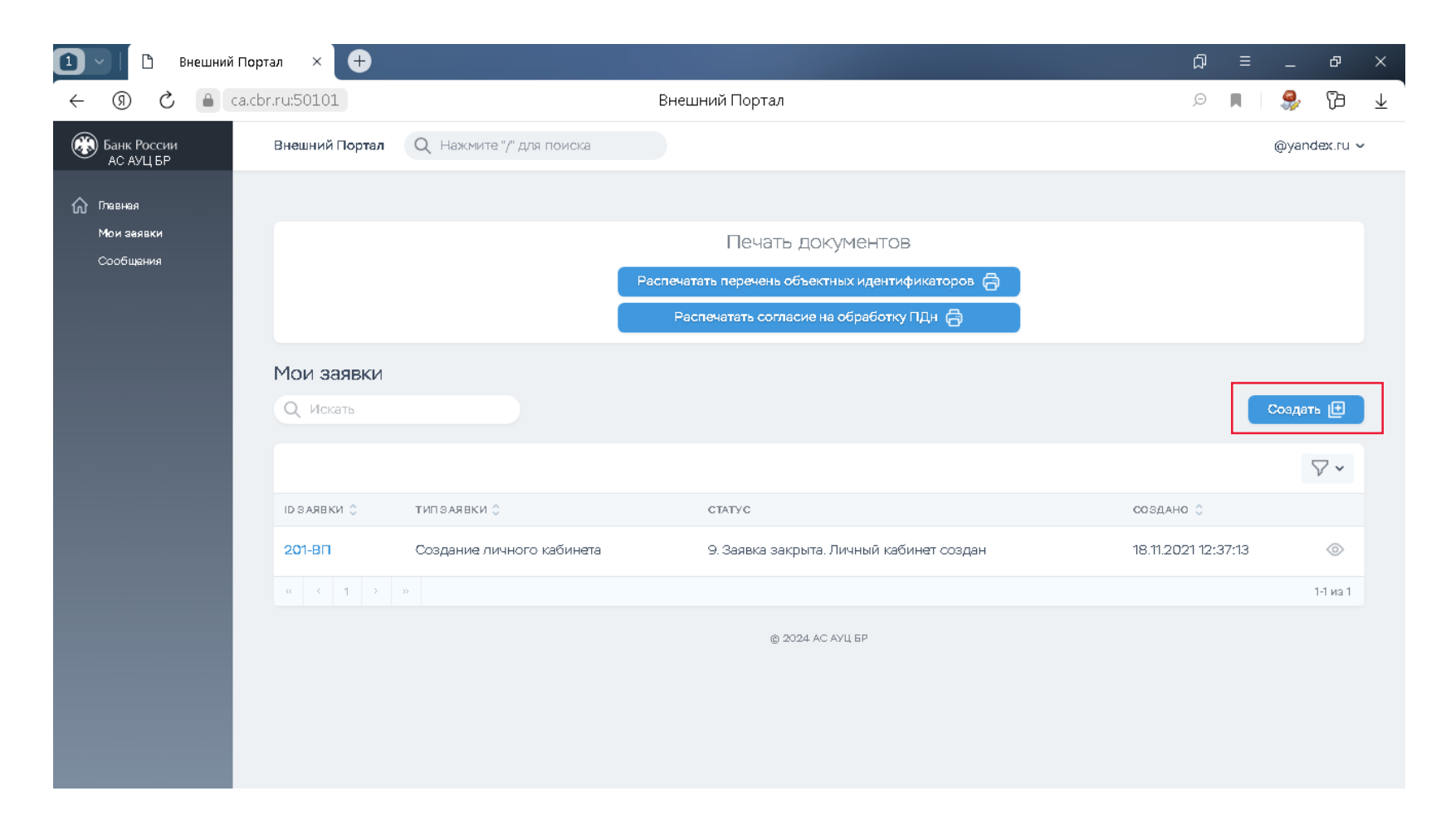

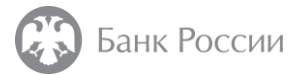

#### Шаг 3-2 Выбор типа заявки на получение сертификата

В поле «Тип заявки» раскрыть всплывающий список «Выбрать опцию», в появившемся окне выбрать пункт «Первичное получение КСКПЭП для заявителя от имени ЮЛ без личного присутствия» и нажать кнопку «Создать»

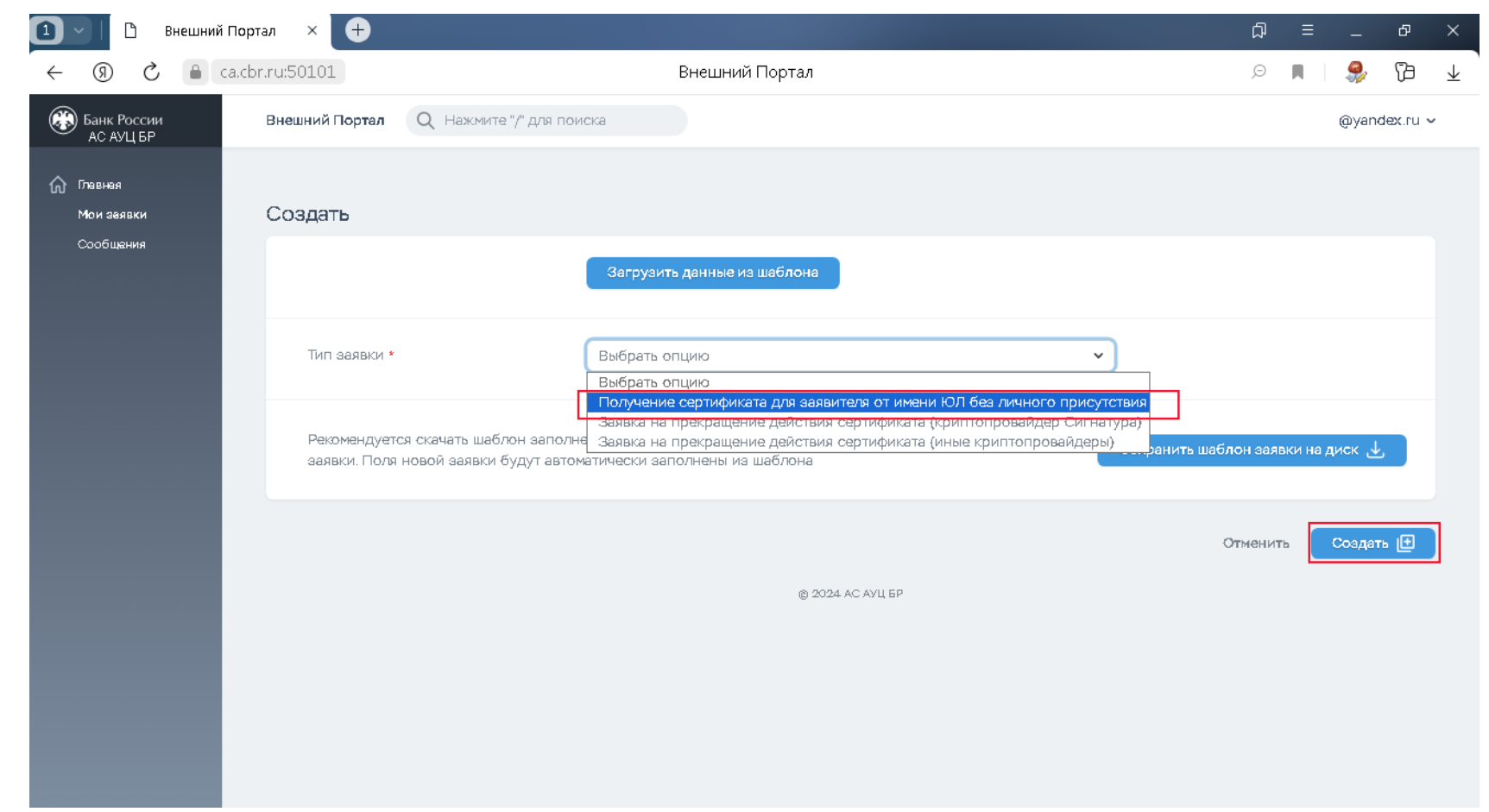

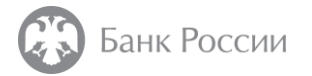

#### Шаг 3-3 Прикрепление запроса на получение сертификата

Прикрепить ранее созданный запрос на получение сертификата

| 🚺 💚 🗋 Внешний Г | Портал × 🕂                                                                                        |                                                                                                    | لم<br>ا | Ξ | -        | Ъ  | ×                       |
|-----------------|---------------------------------------------------------------------------------------------------|----------------------------------------------------------------------------------------------------|---------|---|----------|----|-------------------------|
| ← ③ ② ● □       | a.cbr.ru:50101                                                                                    | Внешний Портал                                                                                                    | Q       |   | <i>Ş</i> | 73 | $\overline{\mathbf{A}}$ |
|                 | Тип заявки *                                                                                      | Получение сертификата для заявителя от имени ЮЛ без личного пр \vee                                                                                                    |         |   |          |    | ŕ                       |
|                 | Прикрепите файл запроса, подп                                                                     | исанный ЭП заявителя (в формате pkcs#7)                                                                                                    |         |   |          |    |                         |
|                 | Требования к имени файла: не бо<br>Файл должен быть подписан при<br>При создании заявки должен бы | олее 31 символа. Допускается использовать: буквы, цифры, специальные символы «.», «_», «-».<br>исоединенной подписью.<br>пъ прикреплен уникальный запрос на сертификат |         |   |          |    | ľ                       |
|                 | Файл запроса                                                                                      | Прикрепить файл 🚉                                                                                                    |         |   |          |    |                         |
|                 | Основной документ,<br>удостоверяющий личность                                                     | Паспорт РФ 🗸                                                                                                    |         |   |          |    |                         |

Файл запроса формируется в формате PKCS#10. Его необходимо подписать присоединенной электронной подписью

Инструкция по формированию запроса на сертификат размещена на официальном сайте Банка России

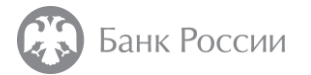

## Шаг 3-4 Ввод персональных данных

Заполнить поля заявки в соответствии с паспортными данными заявителя

| Основной документ,<br>удостоварязиций личность         Паспорт РФ           Гаспортные данные           Фенигия •           Фенигия •           Выбрать опцико           Фенигия •           Выбрать опцико           Серия паспорта •           Номар паспорта •           Номар паспорта •           Фени выдани паспорта •           Кем выдан. •           Кем выдан. •           Код выдавшего подразделения •                                                                                                    |                                               |                             |   |
|----------------------------------------------------------------------------------------------------|-----------------------------------------------|-----------------------------|---|
| Паспортные данные         Феннии *       Феннииа         Феннии *       Феннииа         Иня *       Иня         Иня *       Иня         Отчество       Отчество         Отчество       Отчество         Пол *       Вебрать опцию         Дата рождения *       19.012024         Серия паспорта *       Серия паспорта         Номер паспорта *       19.012024         Дата выдачи паспорта *       19.012024         Кем выдан *       19.012024         Кем выдан *       Кем выдан         Кем выдан *       Код выдавшего подравделения                                                                                                    | Основной документ,<br>удостоверяющий личность | Паспорт РФ                  | ~ |
| Паспортные данные<br>Фенилия · Фенилия Фенилия<br>Иня · Иня                                                                                                    | _                                             |                             |   |
| Фанкилия •       Фанкилия         Иня •       Иня •         Иня •       Иня •         Отчество       Отчество         Отчество       Отчество •         Пол •       Выбрать опцию •         Дага рождения •       19.012024         Серия паспорта •       Серия паспорта         Дага выдания паспорта •       19.012024         Дага выдания паспорта •       19.012024         Дага выдания паспорта •       19.012024         Дага выдания паспорта •       19.012024         Дага выдания паспорта •       19.012024         Дага выдания паспорта •       19.012024         Дага выдания паспорта •       19.012024         Дага выдания паспорта •       19.012024         Дага выдания паспорта •       19.012024                                                                                                    | Паспортные данные                             |                             |   |
| Фенклия •         Фенклия           Имя •         Имя           Отчество         Отчество           Отчество         Отчество           Пол •         Выбрать опцию           Дата рождения •         19.012024           Серия паспорта •         Серия паспорта           Номер паспорта •         19.012024           Дата выдания паспорта •         19.012024           Кем выдан •         Кем выдан •           Код выдавшего подразделения •         Код выдавшего подразделения                                                                                                    |                                               |                             |   |
| Имя •       Имя         Отчество       Отчество         Отчество       Отчество         Пол •       Выбрать опцию         Дата рождения •       19 01 20 24         Серия песпорта •       Сария песпорта         Номер паспорта •       Сария песпорта         Дата выдачи песпорта •       19 01 20 24         Кем выдан •       19 01 20 24         Кад выдании песпорта •       Гария песпорта         Пол •       Кад выдании песпорта         Кад выдан •       Кад выданиего подраздаления                                                                                                    | Фамилия *                                     | Фамилия                     |   |
| Иня         Иня           Отчество         Отчество           Пол •         Выбрать опцию           Дата рождения •         19 012024           Серия паспорта •         Серия паспорта           Номер паспорта •         Серия паспорта           Дата выдачи паспорта •         19 012024           Кем выдан •         19 012024           Код выдавшего подрезделения         19 012024                                                                                                    |                                               |                             |   |
| Отчество       Отчество         Пол •       Выбрать опцию         Дата рождения •       19.012024         Серия паспорта •       Серия паспорта         Серия паспорта •       Серия паспорта         Номер паспорта •       19.012024         Дата выдани паспорта •       Серия паспорта         Кем выдан •       19.012024         Код выдавшего подреадаления       Код выдавшего подреадаления                                                                                                    | Имя *                                         | Имя                         |   |
| Отчество       Отчество         Пол •       Выбрать опцию         Дата рождения •       19.01.2024         Серия паспорта •       Серия паспорта         Серия паспорта •       Серия паспорта         Дата выдани паспорта •       19.01.2024         Кем выдан •       19.01.2024         Код выдавшего подрезделения       Код выдавшего подрезделения                                                                                                    |                                               |                             |   |
| Отчество Отчество Оттество Оттество От |                                               |                             |   |
| Пол •       Выбрать опцию       •         Дата рождения •       19.012024       •         Серия паспорта •       Серия паспорта       •         Номер паспорта •       Серия паспорта       •         Дата выдачи паспорта •       19.012024       •         Дата выдачи паспорта •       19.012024       •         Кем выдан •       Кам выдан       •         Код выдавшего подразделения •       •       •                                                                                                    | Отчество                                      | Отчество                    |   |
| Пол •       Еыбрать опцию       •         Дата рождения •       19.01.2024                                                                                                    |                                               |                             |   |
| Пол · Выбрать опцию · · · · · · · · · · · · · · · · · · ·                                                                                                    |                                               |                             |   |
| Дата рождения •       19.01.2024         Серия паспорта •       Серия паспорта         Номер паспорта •       Номер паспорта         Дата выдачи паспорта •       19.01.2024         Дата выдачи паспорта •       19.01.2024         Кем выдан •       Кем выдан         Код выдавшего подразделения •       Код выдавшего подразделения                                                                                                    | Пол *                                         | Выбрать опцию               | ~ |
| Дата рождения •       19.01.2024         Серия паспорта •       Серия паспорта         Номер паспорта •       Номер паспорта         Дата выдани паспорта •       19.01.2024         Кем выдан •       Кем выдан         Код выдавшего подразделения •       Код выдавшего подразделения                                                                                                    |                                               |                             |   |
| Серия паспорта · Серия паспорта<br>Номер паспорта · Номер паспорта<br>Дата выдачи паспорта · 19 01.2024<br>Кем выдан · Кем выдан<br>Код выдавшего подразделения                                                                                                    | Дата рождения *                               | 19.01.2024                  |   |
| Серия паспорта ·       Серия паспорта         Номер паспорта ·       Номер паспорта         Дата выдачи паспорта ·       19.01.2024         Кем выдан ·       Кем выдан         Код выдавшего подразделения ·       Код выдавшего подразделения                                                                                                    |                                               |                             |   |
| Серия паспорта · Серия паспорта<br>Номер паспорта · Номер паспорта<br>Дата выдачи паспорта · 19.01.2024<br>Кем выдан · Кем выдан<br>Код выдавшего подразделения                                                                                                    |                                               |                             |   |
| Номер паспорта •       Номер паспорта         Дата выдачи паспорта •       19.01.2024         Кем выдан •       Кем выдан         Код выдавшего подразделения •       Код выдавшего подразделения                                                                                                    | Серия паспорта *                              | Серия паспорта              |   |
| Номер паспорта •       Номер паспорта         Дата выдачи паспорта •       19.01.2024         Кем выдан •       Кем выдан         Код выдавшего подразделения •       Код выдавшего подразделения                                                                                                    |                                               |                             |   |
| Дата выдачи паспорта * 19.01.2024<br>Кем выдан * Кам выдан<br>Код выдавшего<br>подразделения *                                                                                                    | Номер паспорта *                              | Номер паспорта              |   |
| Дата выдачи паспорта • 19.01.2024<br>Кем выдан • Кем выдан<br>Код выдавшего подразделения • Код выдавшего подразделения                                                                                                    |                                               |                             |   |
| Дата выдачи паспорта * 19.01.2024<br>Кем выдан * Кем выдан<br>Код выдавшего<br>подразделения *                                                                                                    |                                               |                             |   |
| Кем выдан • Кем выдан<br>Код выдавшего<br>подразделения •                                                                                                    | Дата выдачи паспорта *                        | 19.01.2024                  |   |
| Кем выдан * Кем выдан Код выдавшего подразделения *                                                                                                    |                                               |                             |   |
| Код выдавшего Код выдавшего подразделения                                                                                                    | Кем выдан *                                   | Кам выдан                   |   |
| Код выдавшего подразделения *                                                                                                    |                                               |                             |   |
| Код выдавшего Код выдавшего подразделения *                                                                                                    |                                               |                             |   |
|                                                                                                    | Код выдавшего<br>подразделения *              | Код выдавшего подрааделения |   |

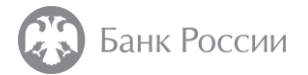

#### Шаг 3-5 Ввод данных о заявителе

Заполнить поля заявки, соответствующие регистрационным данным заявителя

| 1 🗸 📔 Внешний Портал | × +                                             |                                                                           | ם = C   | P × |
|----------------------|-------------------------------------------------|---------------------------------------------------------------------------|---------|-----|
| ← ⑨ Ĉ 🔒 ca.cbr.r     | u:50101                                         | Внешний Портал                                                            | P 🖪 😓 ( | ∋ Ŧ |
|                      | Регистрационные данные                          |                                                                           |         | •   |
|                      | ИНН физического лица *                          | ИНН физического лица                                                      |         |     |
|                      | СНИЛС •                                         | СНИЛС                                                                     |         |     |
|                      | ОГРН ЮЛ (ЕГРЮЛ) *                               | ОГРН ЮЛ (ЕГРЮЛ)                                                           |         |     |
|                      | ИНН юридического лица *                         | ИНН юридического лица                                                     |         |     |
|                      | Полное наименование<br>юридического лица *      | Полное наименование юридического лица                                     |         |     |
|                      | Сокращенное наименование<br>юридического лица * | Сокращенное наименование юридического лица                                |         |     |
|                      | В случае отсутствия у организации кра           | аткого наименования организации указывать полное наименование организации |         |     |

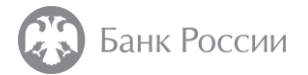

### Шаг 3-6 Выбор статуса заявителя

#### Заполнить поля заявки, соответствующие регистрационным данным заявителя

| Bнешний Портал × +                                               |                                                 |                                  | Необходимо указывать полный юридический<br>адрес от субъекта РФ до номера дома и/или |
|------------------------------------------------------------------|-------------------------------------------------|----------------------------------|--------------------------------------------------------------------------------------|
| $\leftarrow$ (9) C $\stackrel{\text{\tiny (a.cbr.ru;50101)}}{=}$ | внешнии Портал                                  |                                  | офиса в соответствии с выпиской из ЕГРЮЛ                                             |
|                                                                  |                                                 |                                  | -<br>-                                                                               |
| Адрес юридического л                                             | ица * Адрес юридического лица                   |                                  |                                                                                      |
|                                                                  |                                                 |                                  |                                                                                      |
|                                                                  |                                                 |                                  |                                                                                      |
| Статус юридического л                                            | ица * Выбрать опцию                             | ~                                |                                                                                      |
| Выбрать опцию                                                    |                                                 | ▲                                |                                                                                      |
| Акционерный инвестиционный фонд                                  |                                                 |                                  |                                                                                      |
| Аудиторская организация, указанная в части 3 статьи 5.1 Фед      | ерального закона от 30 декабря 2008 года №307-0 | 23 "Об аудиторской деятельности" |                                                                                      |
| Банковский платежный агент (субагент)                            |                                                 |                                  |                                                                                      |
| Бюро кредитных историй                                           |                                                 |                                  |                                                                                      |
| Деятельность оператора инвестиционной платформы                  |                                                 |                                  |                                                                                      |
| Деятельность организатора торговли                               |                                                 |                                  |                                                                                      |
| Деятельность по осуществлению функций центрального конт          | рагента                                         |                                  |                                                                                      |
| Деятельность субъектов страхового дела                           |                                                 |                                  |                                                                                      |
| Деятельность центрального депозитария                            |                                                 |                                  |                                                                                      |
| Жилищный накопительный кооператив                                |                                                 |                                  |                                                                                      |
| Клиринговая деятельность                                         |                                                 |                                  |                                                                                      |
| Кредитная организация                                            |                                                 |                                  |                                                                                      |
| Кредитное рейтинговое агентство                                  |                                                 |                                  |                                                                                      |
| Кредитный потребительский кооператив                             |                                                 |                                  |                                                                                      |
| Лицо, осуществляющее актуарную деятельность                      |                                                 |                                  |                                                                                      |
| Ломбард                                                          |                                                 |                                  |                                                                                      |
| Микрофинансовая организация                                      |                                                 |                                  |                                                                                      |
| Негосударственный пенсионный фонд                                |                                                 |                                  |                                                                                      |
| Оператор иностранных платежных систем                            |                                                 | Ψ                                |                                                                                      |

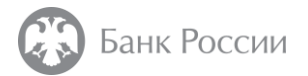

#### Шаг 3-7 Правовое основание для получения сертификата

Заполнить поля заявки, соответствующие регистрационным данным заявителя

| 1 🗋 Внешний Порта | ал × 🕂 🕂                      |                          |         | ជ                          | ≡                  | -                         | ð                            | ×                        |                                       |
|-------------------|-------------------------------|--------------------------|---------|----------------------------|--------------------|---------------------------|------------------------------|--------------------------|---------------------------------------|
| ⊂ (\$) 👌 🔒 ca.cbr | .ru:50101                     | Внешний Портал           |         | Ģ                          |                    | Ş                         | B                            | $\overline{1}$           |                                       |
|                   | Адрес юридического лица *     | Адрес юридического лица  |         | Обращ                      | аем в              | зним                      | ание                         | , что д                  | доверенность                          |
|                   | Статус юридического лица *    | Выбрать опцию            | Н<br>ВЬ | <b>не явля</b><br>ыдачи кі | ется<br>валис<br>\ | <b>осн</b><br>фици<br>∕ЦБ | <b>ован</b><br>1рова<br>анка | ием д<br>инного<br>Россі | 1ля создания и<br>сертификата в<br>ии |
|                   | Действующий на основании<br>* | Действующий на основании |         |                            |                    |                           |                              |                          |                                       |

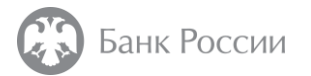

### Шаг 3-8 Заполнение данных сертификата

#### Заполнить поля заявки в соответствии с используемым средством ЭП и параметрами сертификата

| 🚺 🗹 📔 Внешний Портал                                                                     | × 🕀                                                                         |                                                                                                  | ♫ ≡ _  ×                                                                                                    |
|------------------------------------------------------------------------------------------|-----------------------------------------------------------------------------|--------------------------------------------------------------------------------------------------|----------------------------------------------------------------------------------------------------|
| ← ⑨ 🖒 🔒 ca.cbr.r                                                                         | u:50101                                                                     | Внешний Портал                                                                                   | > 🛛 🖓 🗘 🛧                                                                                                    |
| Описание типов сертификатов<br>приведено <u>на Шаге 1-2</u><br>В большинстве случаев Вам | Данные сертификата<br>Тип сертификата *                                     | Выбрать опцию                                                                                    | Полное наименование, дата и номер<br>сертификата ФСБ России на средство<br>электронной подписи указана в<br>Выписке из перечня средств защиты |
| понадобится сертификат с<br>указанием данных физического<br>лица – владельца КСКПЭП      | Наименование средства<br>электронной подписи *                              | Наименование средства электронной подписи                                                        | информации, сертифицированных<br>ФСБ России, размещенной на <u>сайте</u><br><u>ЦЛСЗ ФСБ России</u>                                            |
|                                                                                          | Дата и номер сертификата<br>ФСБ России на средство<br>электронной подписи * | Дата и номер сертификата ФСБ России на средство электронной подг                                 | Класс используемого средства ЭП<br>указывается в соответствии с                                                                               |
|                                                                                          | Класс средства ЭП *                                                         | Выбрать опцию                                                                                    | эксплуатационной документацией на<br>средство ЭП на основании приказа ФСБ<br>России №796 от 27.12.2011                                        |
|                                                                                          | Включить адрес электронной<br>почты в состав сертификата                    | Отмечается по желанию                                                                            |                                                                                                    |
|                                                                                          | Включить объектные<br>идентификаторы (OID) в<br>сертификат                  | Отмечается при наличии заполненного<br>перечня дополнительных объектных<br>идентификаторов (OID) |                                                                                                    |

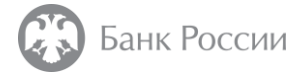

Шаг 3-8

Зачем указывать средство электронной подписи в заявлении о получении квалифицированного сертификата?

Квалифицированные сертификаты, выдаваемые удостоверяющим центром Банка России, могут использоваться со средствами электронной подписи (средствами ЭП) классов\* КС1, КС2, КС3.

Как правило большинство самых распространенных средств ЭП имеют класс КС1.

Мы понимаем, что в Ваших процессах могут использоваться средства ЭП более высоких классов – КС2 и КС3.

К данным средствам ЭП предъявляются повышенные требования по обеспечению безопасности.

Для того, чтобы в квалифицированный сертификат, выдаваемый удостоверяющим центром Банка России, были включены верные данные о возможности использования такого сертификата с разными средствами ЭП мы просим Вас указать эти данные в заявлении о получении квалифицированного сертификата.

При этом, чтобы убедиться, что используемое Вами средство ЭП имеет действующий сертификат ФСБ России, мы также просим указать дату и номер сертификата ФСБ России на указанное средство ЭП.

\* Описание классов средств ЭП приведено в Приказе ФСБ РФ от 27 декабря 2011 г. N 796 "Об утверждении Требований к средствам электронной подписи и Требований к средствам удостоверяющего центра".

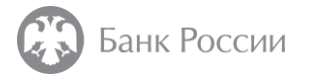

#### Шаг 3-9 Загрузка документов

Необходимо подписать усиленной квалифицированной электронной подписью и загрузить необходимые документы

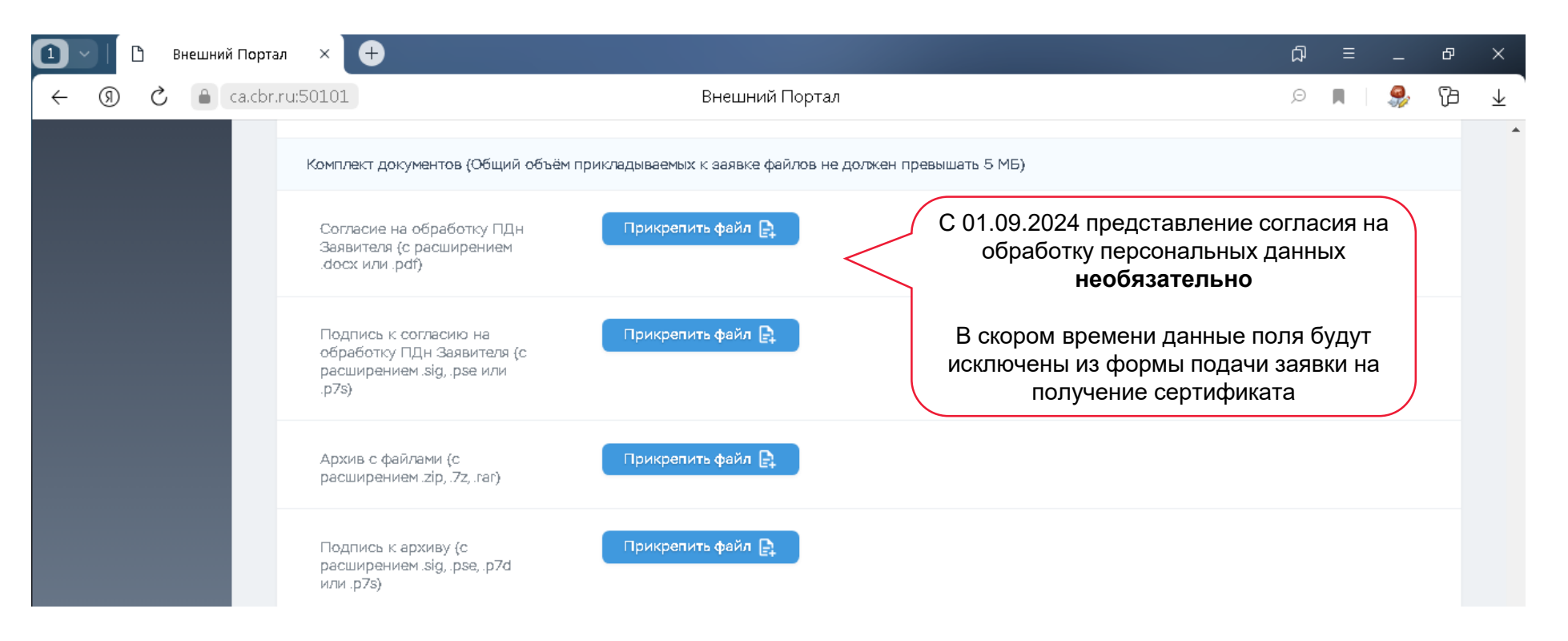

Размер прикрепляемых файлов суммарно не должен превышать 5 МБ

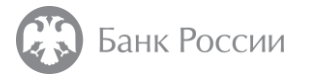

#### Шаг 3-9 Какие документы необходимо загрузить в личный кабинет (ЮЛ)?

Лицу, уполномоченному действовать без доверенности от имени ЮЛ – участника финансового рынка:

- Запрос на издание сертификата РКСЅ#10 в электронном виде, подписанный **присоединенной** усиленной квалифицированной электронной подписью
- Заявление о получении квалифицированного сертификата, подписанное отсоединенной усиленной квалифицированной электронной подписью
- Перечень дополнительных объектных идентификаторов, включаемых в сертификат, подписанный отсоединенной усиленной квалифицированной электронной подписью в случае необходимости

Архив с копиями документов, подписанный отсоединенной усиленной квалифицированной электронной подписью и содержащий:

• Документ, подтверждающий полномочие действовать от имени ЮЛ без доверенности например, выписка из Устава, копия выписки из ЕГРЮЛ, решение о назначении исполнительного органа ЮЛ и т.п.

По инициативе заявителя в архив с копиями документов могут быть вложены (необязательно):

- Копия СНИЛС
- Копия ОГРН
- Копия ИНН физического лица, действующего от имени ЮЛ без доверенности
- Иные документы (например, обоснование необходимости включения в сертификат дополнительных объектных идентификаторов)

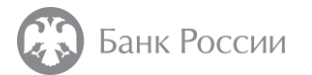

#### Шаг 3-9 Какие документы необходимо загрузить в личный кабинет (ИП)?

Индивидуальному предпринимателю – участнику финансового рынка:

- Запрос на издание сертификата РКСЅ#10 в электронном виде, подписанный присоединенной усиленной квалифицированной электронной подписью
- Заявление о получении квалифицированного сертификата, подписанное отсоединенной усиленной квалифицированной электронной подписью
- Перечень дополнительных объектных идентификаторов, включаемых в сертификат, подписанный отсоединенной усиленной квалифицированной электронной подписью в случае необходимости

Архив с копиями документов, подписанный отсоединенной усиленной квалифицированной электронной подписью и содержащий:

• Выписка из ЕГРИП

По инициативе заявителя в архив с копиями документов могут быть вложены (необязательно):

- Копия СНИЛС
- Копия ОГРНИП
- Копия ИНН ИП
- Иные документы (например, обоснование необходимости включения в сертификат дополнительных объектных идентификаторов)

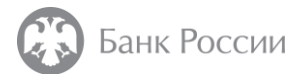

#### Шаг 3-9 Что нужно проверить перед электронным подписанием документов?

Перед подписанием документов усиленной квалифицированной электронной подписью, просим Вас с использованием средства криптографической защиты информации убедиться в том, что:

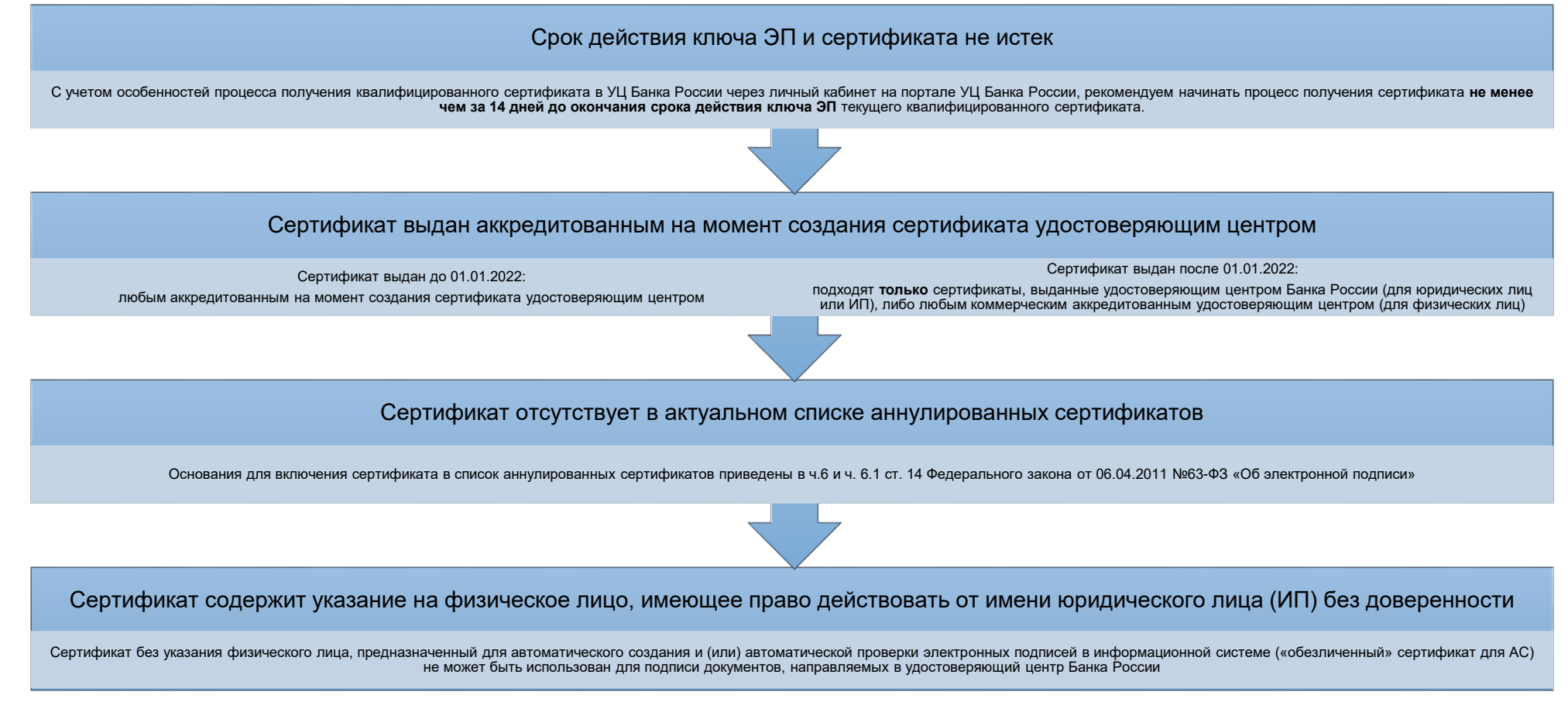

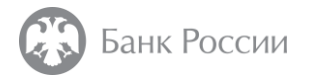

#### Шаг 3-10 Указание контактных данных

#### Далее необходимо заполнить контактные данные и нажать кнопку «Создать».

Обратите внимание, что эти данные не попадают в квалифицированный сертификат и используются только для получения информации от УЦ Банка России.

| Контактные сведения                                                                                                    |                                   |                                                                                        |
|----------------------------------------------------------------------------------------------------|-----------------------------------|----------------------------------------------------------------------------------------|
| Адрес электронной почты • @yandex.ru                                                                                                    |                                   |                                                                                        |
| Контактная информация<br>юридического лица (номер<br>абонентского устройства<br>подвижной<br>радиотелефонной связи) *                                               |                                   | При желании Вы<br>можете скачать файл<br>шаблона заявки, чтобы<br>использовать его для |
| Рекомендуется скачать шаблон заполненной заявки. Его можно будет загрузить при создании новой<br>заявки. Поля новой заявки будут автоматически заполнены из шаблона | Сохранить шаблон заявки на диск 🕁 | автоматического<br>заполнения полей в<br>следующей заявке                              |
| @ 2024 АС АУЦ БР                                                                                                    | Отменить Создать 🕒                |                                                                                        |

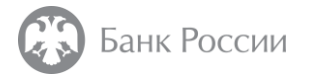

#### дополнительно Сохранение шаблона заявки на диск

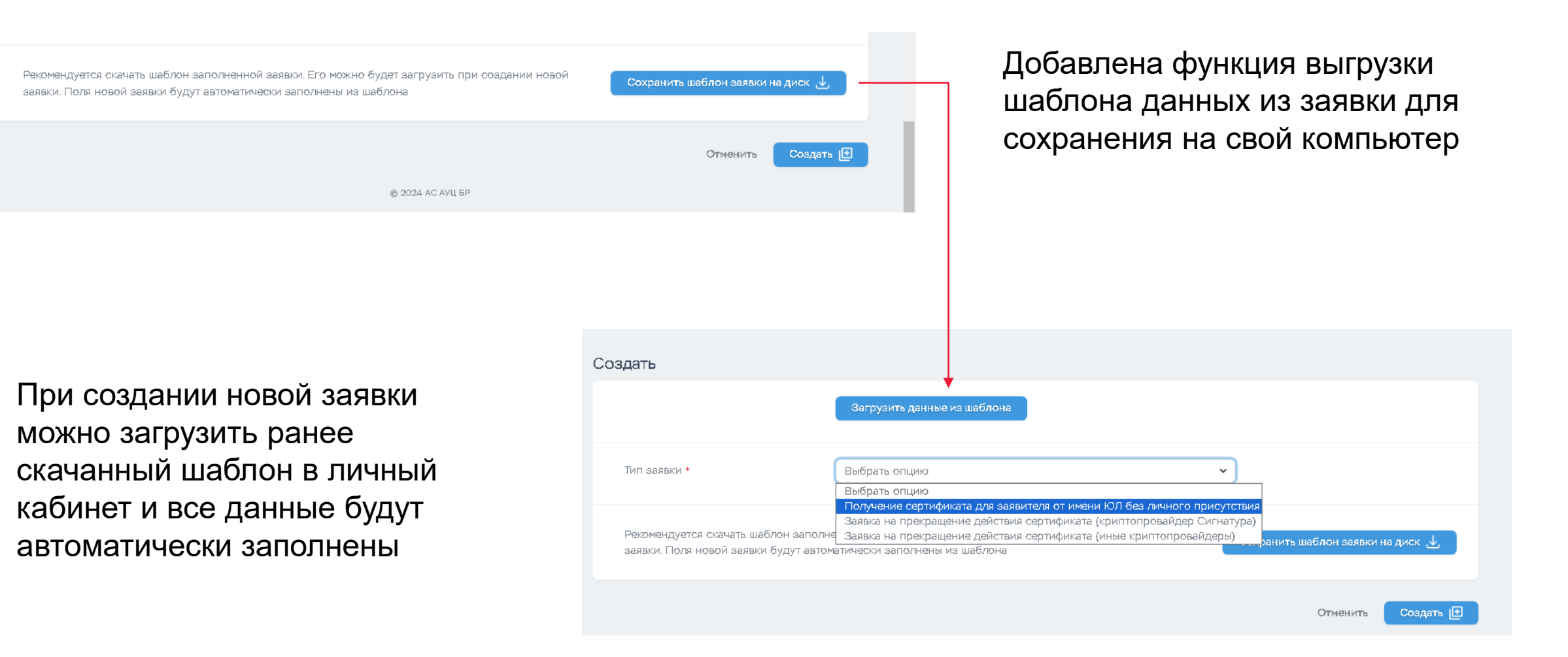

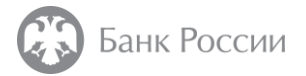

#### Шаг 3-11 Формирование заявления

В появившемся окне нажать кнопку «Сформировать заявление», проверить загруженное заявление на корректность заполнения данных и перейти в режим редактирования заявки

| Плавная Ресурсы         | Мои заявки / Подробности                                                                                                    |   |
|-------------------------|----------------------------------------------------------------------------------------------------|---|
| Мои заявки<br>Сообщения | № заявки в АС АУЦ БР 202                                                                                                    |   |
|                         | Тип заявки Первичное получение кскпэп для заявителя от имени ЮЛ без личного присутствия<br>Необходимо скачать заявление, распечатать его, подписать отсоединенной подписью и прикрепить оба файла в<br>режиме редактирования | 4 |
|                         | Сформировать заявление                                                                                                    |   |
|                         | Распечатать перечень объектных идентификаторов                                                                                                    |   |
|                         | Прикрепите файл запроса, подписанный ЭП заявителя (в формате pkcs#7)                                                                                                    |   |
|                         | Файл запроса 🛃 Запрос.р7 5.28 кБ                                                                                                    |   |

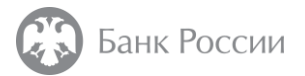

#### Шаг 3-12 Прикрепление документов и файлов отсоединенной электронной подписи

В режиме редактирования заявки прикрепить подписанные с помощью усиленной квалифицированной электронной подписи файлы Заявления о получении сертификата и Согласия на обработку персональных данных заявителя.

| Заявление на выдачу<br>КСКПЭП (с расширением<br>.docx или .pdf)                       | Заявление на выдачу КСКПЭП.docx 30.43 кБ<br>Прикрепить файл                                    | ل                                                             |
|---------------------------------------------------------------------------------------|------------------------------------------------------------------------------------------------|---------------------------------------------------------------|
| Подпись к заявлению на<br>выдачу КСКПЭП (с<br>расширениеми .sig, .pse, .p7s)          | Заявление на выдачу КСКПЭП.docx.sig 3.91 кБ<br>Прикрепить файл                                 | 面                                                             |
| Согласие на обработку ПДн<br>Заявителя (с расширением<br>.docx или .pdf)              | Согласие75.docx 9.75 кб С 01.09.2024 пред<br>обработку пер<br>необя                            | ставление согласия на<br>сональных данных<br><b>азательно</b> |
| Подпись к согласию на<br>обработку ПДн Заявителя (с<br>расширениеми .sig, .pse, .p7s) | Согласие75.docx.sig 3.84 к5<br>Прикрепить файл В скором времен<br>исключены из фо<br>получение | и данные поля будут<br>рмы подачи заявки на<br>е сертификата  |
|                                                                                       | Отм                                                                                            | енить Мои заявки / Изменить                                   |

Файлы подписываются отсоединенной электронной подписью

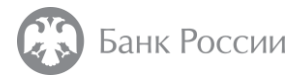

#### Шаг 3-13 Прикрепление документов и файлов отсоединенной электронной подписи

В случае, если ранее была выбрана опция «Указать перечень объектных идентификаторов», необходимо прикрепить подписанный с помощью усиленной квалифицированной электронной подписи файл «Перечень объектных идентификаторов».

После прикрепления необходимых файлов нажать кнопку «Мои заявки / Изменить»

| Согласие на обработку ПДн<br>Заявителя (с расширением<br>.docx или .pdf)               | Согласие75.docx         9.75 кБ           Прикрепить файл | С 01.09.2024 представление согласия на обработку персональных данных необязательно                 |
|----------------------------------------------------------------------------------------|-----------------------------------------------------------|----------------------------------------------------------------------------------------------------|
| Подпись к согласию на<br>обработку ПДн Заявителя (с<br>расширениеми .sig, .pse, .p7s)  |                                                           | В скором времени данные поля будут<br>исключены из формы подачи заявки на<br>получение сертификата |
| Перечень объектных<br>идентификаторов (с<br>расширением .docx или .pdf)                | Прикрепить файл                                           |                                                                                                    |
| Подпись к перечню<br>объектных идентификаторов<br>(с расширениеми .sig, .pse,<br>.p7s) | Прикрепить файл                                           |                                                                                                    |
|                                                                                        |                                                           | Отменить Мои заявки / Изменить                                                                     |

> Файлы подписываются отсоединенной электронной подписью

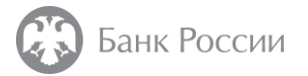

#### Шаг 3-14 Подтверждение заявки

Проверить данные заявки и нажать кнопку «Подтвердить заявку»

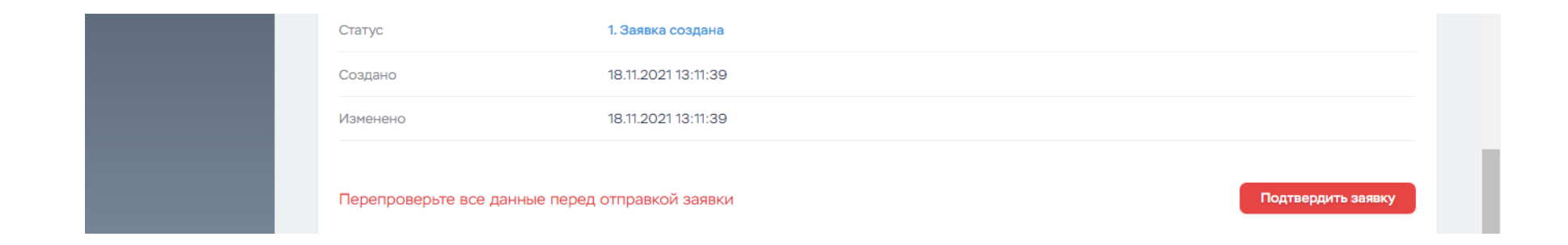

Заявка в личном кабинете на портале УЦ Банка России заявителя перейдет в статус «Заявка создана». Дальнейший статус обработки созданной заявки можно контролировать в личном кабинете на портале УЦ Банка России, а также посредством уведомлений, направляемых УЦ Банка России на электронную почту заявителя.

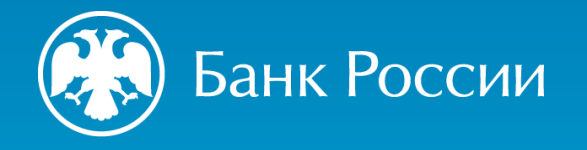

## УДОСТОВЕРЯЮЩИЙ ЦЕНТР БАНКА РОССИИ

## ПРОВЕРКА ЗАЯВКИ И СОЗДАНИЕ СЕРТИФИКАТА

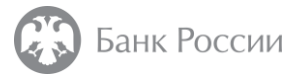

Шаг 4 Загрузка документов прошла успешно, какие дальнейшие действия?

После успешного прохождения проверки достоверности представленных сведений и проведения мероприятий по созданию сертификата УЦ Банка России заявителю будет направлено сообщение по электронной почте о возможности ознакомления с сертификатом в личном кабинете на портале УЦ Банка России

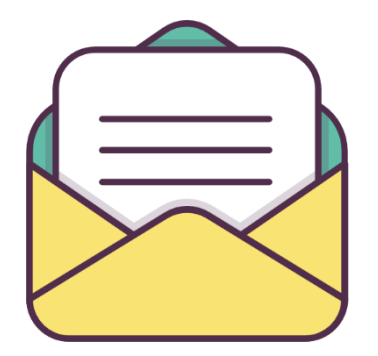

Если заявка была отклонена, её можно отредактировать и отправить заново на проверку. Создание новой заявки не требуется, а в скорректированной заявке допускается оставлять тот же запрос на сертификат, если система или Оператор УЦ Банка России не нашли в нем ошибок

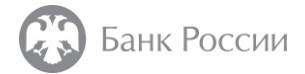

## Шаг 4 Что делать если заявка была отклонена по причине того, что сведения не прошли проверку достоверности в СМЭВ? (1/2)

В первую очередь необходимо проверить правильность предоставленных сведений, исключив возможные ошибки и опечатки. Если нашлись ошибки, то заново создайте заявку с исправленными данными в личном кабинете на портале удостоверяющего центра Банка России.

Если Вы недавно меняли персональные данные или данные о Вашей организации, то вероятно данные еще не обновились в государственных информационных системах. В этом случае целесообразно подождать 1-2 дня и повторить процедуру подачи заявки.

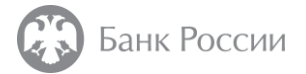

### Шаг 4

Что делать если заявка была отклонена по причине того, что сведения не прошли проверку достоверности в СМЭВ? (2/2)

В остальных случаях рекомендуется действовать следующим образом:

• Лично обратиться в территориальный орган МВД России по месту регистрации (нахождения) для сверки и корректировки паспортных данных в федеральной базе (АС «Российский паспорт»).

МВД России

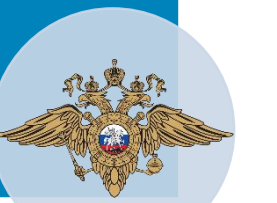

 Лично или через представителя по доверенности обратиться в инспекцию ФНС России;

- Обратиться в ФНС России с использованием официального сайта ФНС России (<u>https://nalog.ru</u>) в разделе «Обратиться в ФНС России» («Все сервисы» → «Обратная связь / Помощь» → «Обратиться в ФНС России»);
- Обратиться в ФНС России с использованием личного кабинета налогоплательщика (<u>https://lkul.nalog.ru</u>) в разделе «Жизненные ситуации» -«Изменение персональных данных».

ФНС России

- Лично или через представителя по доверенности обратиться в территориальный орган Социального фонда России
- Обратиться в СФР с использованием официального сайта СФР (<u>https://sfr.gov.ru</u>).

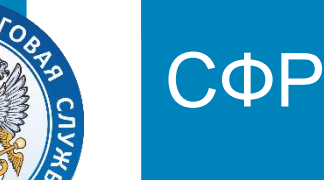

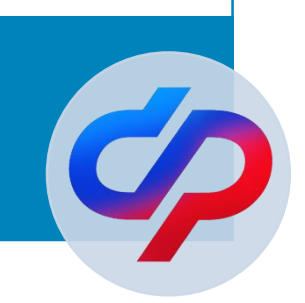

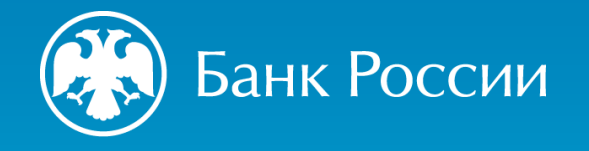

## УДОСТОВЕРЯЮЩИЙ ЦЕНТР БАНКА РОССИИ

## ΠΟЛУЧЕНИЕ СЕРТИФИКАТА

5

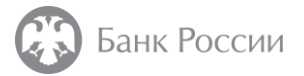

## Шаг 5-1 Выбор заявки

После получения уведомления о готовности сертификата необходимо авторизоваться в личном кабинете на портале УЦ Банка России.

Убедиться, что статус заявки изменился на «Первичная заявка. Сертификат готов к загрузке»

Далее следует войти в заявку, нажав на ссылку с ее номером

| ☆ Главная В Ресурсы Мон зеявки | Мои заявки<br>Q. Искать |                                           | Создать |
|--------------------------------|-------------------------|-------------------------------------------|---------|
| Сособщения                     |                         |                                           | ▽~      |
|                                | № ЗАЯВКИ В АС АУЦ БР 🗘  | статус заявки                             |         |
|                                | 1                       | Первичная заявка. КСКПЭП готов к загрузке | ⊘       |
|                                | Назад                   | 1-1 vo 1                                  | Вперёд  |

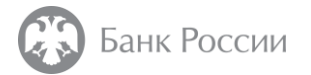

#### Шаг 5-2 Ознакомление с документами и подписание расписки

Скачать и ознакомиться с документом «Руководство по обеспечению безопасности использования КСКПЭП и средств квалифицированной ЭП».

Скачать документ «Расписка об ознакомлении с полями сертификата». Ознакомиться с содержимым, подписать данный документ **отсоединенной** усиленной квалифицированной электронной подписью, далее прикрепить подписанный документ и файл отсоединенной электронной подписью.

После прикрепления Расписки и файла электронной подписи нажать кнопку «Подтвердить»

| 3                                                                                             |  |  |  |
|-----------------------------------------------------------------------------------------------|--|--|--|
|                                                                                               |  |  |  |
| firstreq_ssz_3                                                                                |  |  |  |
| Серийный номер:<br>Срок действия: с 29.04.2021 по 29.07.2027                                  |  |  |  |
| 4. Первичная заявка. КСКПЭП готов к загрузке                                                  |  |  |  |
| Руководство по обеспечению безопасности использования КСКПЭП                                  |  |  |  |
| Распечатать расписку об ознакомлении с полями сертификата                                     |  |  |  |
| С документами ознакомлен                                                                      |  |  |  |
| Подтвердите ознакомление прикреплением файла ЭП расписки об санакомлении с содержимым КСКПЭП! |  |  |  |
| Прикрепить документ Прикрепить файл подписи Подтаердить                                       |  |  |  |
| Скачать КСКПЭП                                                                                |  |  |  |
|                                                                                               |  |  |  |

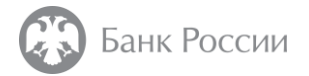

#### Шаг 5-3 Скачивание сертификата

После этого появится возможность скачать квалифицированный сертификат

| √2 заявки        | 1                                                            |
|------------------|--------------------------------------------------------------|
| Статус заявки    | Первичная заявка. КСКПЭП готов к загрузке                    |
| ип заявки        | Первичная заявка                                             |
| Данные о КСКПЭП  | Серийный номер:<br>Срок действия: с 22.01.2021 по 22.04.2027 |
| Толучение КСКПЭП | Скачать КСКПЭП                                               |

### Мероприятия в рамках получения Заявителем КСКПЭП завершены!

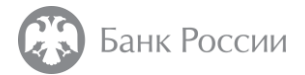

дополнительно Выданным сертификатом можно подписывать любые документы?

Все верно, сертификаты, выдаваемые удостоверяющим центром Банка России, являются квалифицированными.

Формат и значения полей сертификата полностью соответствуют части 2 статьи 17 Федерального закона от 06.04.2011 №63-ФЗ «Об электронной подписи» и Требованиям к форме квалифицированного сертификата ключа проверки электронной подписи, утвержденным приказом ФСБ России от 27.12.2011 №795.

| $\left( \right)$ |  |
|------------------|--|
|                  |  |
|                  |  |
|                  |  |

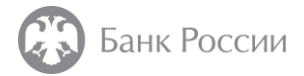

### дополнительно Остались вопросы?

В разделе «Вопросы и ответы» на сайте Банка России вы сможете найти дополнительную информацию о порядке получения квалифицированных сертификатов в УЦ Банка России, общих и технических вопросах их использования.

Если вы не нашли ответа на свой вопрос, свяжитесь с нами по телефонам контактного центра Банка России в рабочие дни с 9:00 до 18:00 по московскому времени:  $\equiv$ 

300 (звонки с мобильных), 8 800 300-30-00, +7 499 300-30-00.

| Банк Ро       | СССИИ Q Поиск по сайту                                                                                                    | Интернет-приемная | 4 |
|---------------|----------------------------------------------------------------------------------------------------|-------------------|---|
| Bo            | просы и ответы                                                                                                    |                   |   |
| Поиск по разд | any                                                                                                    |                   | • |
| Bce Hose      | • Обновлено                                                                                                    |                   |   |
| все • нове    | е Сбноалено<br>ние квалифицированного сертификата: сроки, порядок                                                                                                    |                   |   |
| Получе        | <ul> <li> <sup>®</sup> Обновлено     </li> <li>         Hие квалифицированного сертификата: сроки, порядок     </li> <li>         Где организации-соискателю лицензии Банка России получить квалифицированный сертификат, необходимый         для подачи документов в Банк России в электронном виде (например, для включения в государственный реестр         ломбардов)?     </li> </ul> |                   |   |